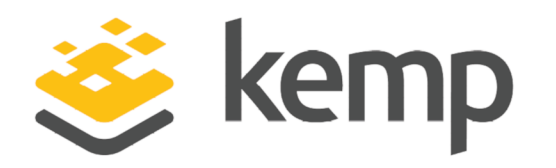

# Kemp 360 Central for Azure

## **Installation Guide**

UPDATED: 19 February 2019

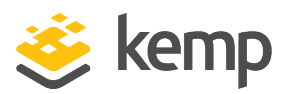

#### **Copyright Notices**

Copyright © 2002-2019 Kemp Technologies, Inc. All rights reserved. Kemp Technologies and the Kemp Technologies logo are registered trademarks of Kemp Technologies, Inc.

Kemp Technologies, Inc. reserves all ownership rights for the LoadMaster and Kemp 360 product line including software and documentation.

Used, under license, U.S. Patent Nos. 6,473,802, 6,374,300, 8,392,563, 8,103,770, 7,831,712, 7,606,912, 7,346,695, 7,287,084 and 6,970,933

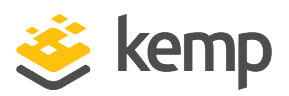

### **Table of Contents**

| 1 Introduction                         | 4  |
|----------------------------------------|----|
| 1.1 Document Purpose                   | 4  |
| 1.2 Intended Audience                  | 4  |
| 1.3 Prerequisites                      | 4  |
| 1.4 Check the Virtual Machine Settings | 4  |
| 2 Deploy Kemp 360 Central in Azure     | 6  |
| References                             | 15 |
| Last Updated Date                      | 16 |

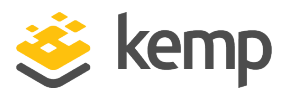

## 1 Introduction

Kemp 360 Central is a centralized management, orchestration, and monitoring application that enables the administration of deployed LoadMaster instances.

Kemp 360 Central can be used to perform administrative tasks on each LoadMaster instance. This provides ease of administration because multiple devices, for example, LoadMasters, can be administered in one place, rather than accessing each device individually.

#### **1.1 Document Purpose**

The purpose of this document is to provide step-by-step instructions on deploying Kemp 360 Central in Microsoft Azure.

#### **1.2 Intended Audience**

This document is intended for anyone who needs more information about deploying Kemp 360 Central in Microsoft Azure.

#### **1.3 Prerequisites**

Before you can deploy a Kemp 360 Central for Azure, you must sign up for an Azure account and have an active subscription. If you are new to Azure, you can view a helpful introductory video and sign up for an Azure account from the following webpage: <u>https://azure.microsoft.com/en-us/get-started/</u>

#### **1.4 Check the Virtual Machine Settings**

Note that since Version 1.25.2, the default minimum Virtual Machine provisioning requirements for new installs have been updated as follows:

| Resource     | V1.24 and earlier firmware | V1.25.2 and later firmware |
|--------------|----------------------------|----------------------------|
| CPU          | Two cores                  | Four cores                 |
| RAM          | 4 GB                       | 8 GB                       |
| Disk Storage | 40 GB                      | 250 GB                     |

1 Introduction

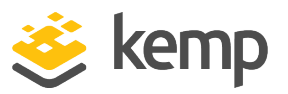

Upgrades to Version 1.25.2 and later releases will not update existing Virtual Machine resources. To modify your current Virtual Machine configuration to conform to the above minimum values, contact Kemp Support.

kemp.ax

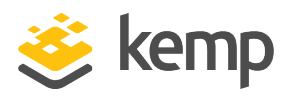

Follow the steps below to deploy Kemp 360 Central in Azure:

1. Log in to the Azure environment at <a href="https://portal.azure.com">https://portal.azure.com</a>.

| Micr          | osoft Azure                               |                  | resources, s | ervices and doc           | <i>'S</i>      | ×        | Û | >_ | ្មែរ | $\odot$ | ? |
|---------------|-------------------------------------------|------------------|--------------|---------------------------|----------------|----------|---|----|------|---------|---|
| ≡             | My Dashboard $\checkmark~+$ New dashboard | 🖉 Edit dashboard | 🗘 Share      | ∠ <sup>≉</sup> Fullscreen | <b>්</b> Clone | 🗊 Delete |   |    |      |         |   |
| +             |                                           |                  |              |                           |                |          |   |    |      |         |   |
|               |                                           |                  |              |                           |                |          |   |    |      |         |   |
|               |                                           |                  |              |                           |                |          |   |    |      |         |   |
|               |                                           |                  |              |                           |                |          |   |    |      |         |   |
| ٢             |                                           |                  |              |                           |                |          |   |    |      |         |   |
| <i>«</i> >    |                                           |                  |              |                           |                |          |   |    |      |         |   |
| <b>2</b>      |                                           |                  |              |                           |                |          |   |    |      |         |   |
| 2             |                                           |                  |              |                           |                |          |   |    |      |         |   |
| <b>N</b>      |                                           |                  |              |                           |                |          |   |    |      |         |   |
| <b>~</b>      |                                           |                  |              |                           |                |          |   |    |      |         |   |
|               |                                           |                  |              |                           |                |          |   |    |      |         |   |
| <b>~~&gt;</b> |                                           |                  |              |                           |                |          |   |    |      |         |   |

2. From the Azure Management Portal dashboard, click the New (plus) icon.

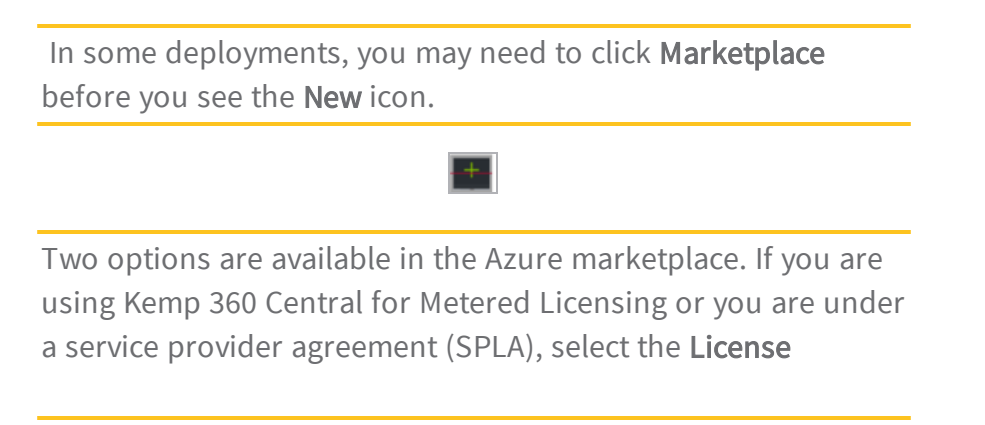

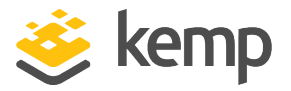

Agreement Kemp 360 Central (SPLA/MELA) version, otherwise, select the BYOL version.

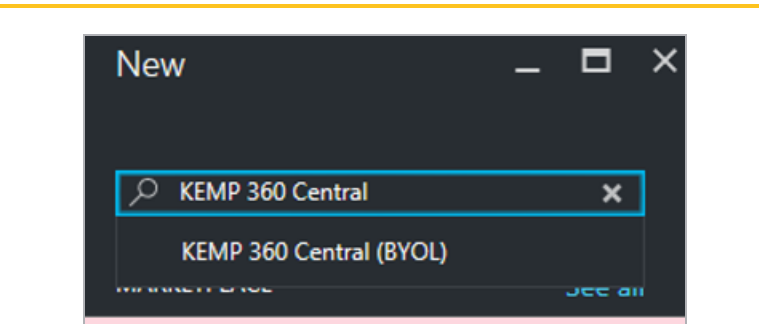

| Microsoft Azure New > 1 | Marketplace > Everything                       | Q                     | ₽ ≻ 🐯    | 0     |
|-------------------------|------------------------------------------------|-----------------------|----------|-------|
| ≡                       | Everything                                     |                       |          | * 🗆 × |
| + New                   | ▼ Filter                                       |                       |          |       |
| 🗔 Dashboard             | √ kemp 360 Central                             |                       |          | ×     |
| All resources           |                                                |                       |          |       |
| 📦 Resource groups       | Results                                        |                       |          |       |
| 🔇 App Services          | NAME                                           | PUBLISHER             | CATEGORY |       |
| 🤣 Function Apps         | KEMP 360 Central (BYOL)                        | KEMP Technologies Inc | Compute  |       |
| SQL databases           | Licence Agreement KEMP 360 Central (SPLA/MELA) | KEMP Technologies Inc | Compute  |       |
| 🧭 Azure Cosmos DB       |                                                |                       |          |       |
| 🧕 Virtual machines      |                                                |                       |          |       |
| 🚸 Load balancers        |                                                |                       |          |       |
|                         |                                                |                       |          |       |
| More services >         |                                                |                       |          |       |

3. Type Kemp 360 Central in the Search field and click Return.

| KEMP 360 Central        |   |                       |   |          | x |
|-------------------------|---|-----------------------|---|----------|---|
| Results                 |   |                       |   |          |   |
| NAME                    | ^ | PUBLISHER             | ^ | CATEGORY | ^ |
| KEMP 360 Central (BYOL) |   | KEMP Technologies Inc |   | Compute  |   |

4. Select the Kemp 360 Central image to deploy.

kemp.ax

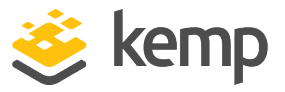

If you do not have a license provided by Kemp for BYOL, SPLA, or Metered Licensing, the license defaults to a free, two device annual license. This free license may be upgraded at any stage to a full license.

| EMP 360 Central                                                                                                    |                                                                                                    |                                                                                                    |                                                                                                    |                                                                                 |                                                                                                    |
|----------------------------------------------------------------------------------------------------|----------------------------------------------------------------------------------------------------|----------------------------------------------------------------------------------------------------|----------------------------------------------------------------------------------------------------|---------------------------------------------------------------------------------|----------------------------------------------------------------------------------------------------|
| Application Delivery I                                                                                                    | nfrastructure -                                                                                                    | - Managemer                                                                                                    | nt, Monitoring a                                                                                                    | nd Control                                                                      |                                                                                                    |
| EMP 360 Central off                                                                                                    | ers a single po                                                                                                    | pint to manag                                                                                                    | e your applicati                                                                                                    | on delivery inf                                                                 | rastructure                                                                                                    |
| Configuration                                                                                                    | Management                                                                                                    |                                                                                                    |                                                                                                    |                                                                                 |                                                                                                    |
| <ul> <li>Performance I</li> </ul>                                                                                                    | Monitoring                                                                                                    |                                                                                                    |                                                                                                    |                                                                                 |                                                                                                    |
| <ul> <li>Centralized Lo</li> </ul>                                                                                                    | ogging                                                                                                    |                                                                                                    |                                                                                                    |                                                                                 |                                                                                                    |
| <ul> <li>Firmware Mar</li> </ul>                                                                                                    | nagement                                                                                                    |                                                                                                    |                                                                                                    |                                                                                 |                                                                                                    |
| Application Te                                                                                                    | emplate Mana                                                                                                    | gement                                                                                                    |                                                                                                    |                                                                                 |                                                                                                    |
| <ul> <li>ADC Backup I</li> </ul>                                                                                                    | vlanagement                                                                                                    |                                                                                                    |                                                                                                    |                                                                                 |                                                                                                    |
| EMP 360 Central is o                                                                                                    | offered on Azu                                                                                                    | ire as a BYOL                                                                                                    | (Bring Your Ow                                                                                                    | n Licence) prod                                                                 | duct. Contact you                                                                                                    |
| EMP sales represent                                                                                                    | ative for full p                                                                                                    | ricing details.                                                                                                    | If no license is                                                                                                    | provided, the s                                                                 | ervice will default                                                                                                    |
| o a free, two device a                                                                                                    | annual license.                                                                                                    |                                                                                                    |                                                                                                    |                                                                                 |                                                                                                    |
|                                                                                                    |                                                                                                    |                                                                                                    |                                                                                                    |                                                                                 |                                                                                                    |
| EMD 260 Central for                                                                                                    | Matered Lice                                                                                                    | ncing (MELA)                                                                                                    | and License Ag                                                                                                    | reements (SDL                                                                   | A)                                                                                                    |
| LIMP 500 Central IO                                                                                                    | Metered Licer                                                                                                    | nsing (MLLA)                                                                                                    | and License Ag                                                                                                    | reements (SPD                                                                   | H)                                                                                                    |
|                                                                                                    |                                                                                                    |                                                                                                    |                                                                                                    |                                                                                 |                                                                                                    |
| C C                                                                                                    |                                                                                                    |                                                                                                    |                                                                                                    |                                                                                 |                                                                                                    |
| ♡ Save for later                                                                                                    |                                                                                                    |                                                                                                    |                                                                                                    |                                                                                 |                                                                                                    |
| ♡ Save for later                                                                                                    |                                                                                                    |                                                                                                    |                                                                                                    |                                                                                 |                                                                                                    |
| ♡ Save for later                                                                                                    |                                                                                                    |                                                                                                    |                                                                                                    |                                                                                 | admin                                                                                                    |
| Save for later                                                                                                    | LoudMaster ERP-LB:                                                                                                    | 143 192 168 65 143                                                                                                    | ме                                                                                                    | nitaring _ Service Config                                                       | admin<br>uration System Configuration                                                                                                    |
| Save for later                                                                                                    | LoadMaster ERP-LB:                                                                                                    | 143 192.168.65.143<br>Warm v Menubits                                                                                                    | Mo                                                                                                    | nitoringService Config                                                          | admin<br>uration System Configuration<br>System Statistics @                                                                                                    |
| Save for later  KEMP360 CENTRAL  Network  Network  KEMP360 CENTRAL                                                                                                    | LoadMaster ERP-LB<br>Retwork Metrics                                                                                                    | 143 192.168.65.143<br>Hours + Magabita                                                                                                    | <u>Mo</u><br>Nehosi kitefanî +                                                                                                    | nitaring Service Config<br>Network in Network                                   | admin<br>uration System Configuration<br>System Statistics @<br>System Statistics @<br>System Statistics @                                                                                                    |
| Save for later  Second CENTRAL  Network  Network  Patternet  CENTRAL  CENTRAL  CENT | LeadPlaster EP-LB                                                                                                    | 143 192.168.65.143<br>Rours + ) (Hogebits)                                                                                                    | Ma<br>Network Interface( + )                                                                                                    | nitarling Service Config<br>Network in Network                                  | adom<br>uzation System Configuration<br>System Subistics &<br>System Subistics &<br>Or<br>Or<br>Or<br>Or<br>Or<br>Or<br>System Subistics &<br>Or<br>Or<br>Or<br>Or<br>System Subistics &<br>Or<br>Or<br>System Subistics &<br>Or<br>Or<br>System Subistics &<br>Or<br>Or<br>System Subistics &<br>Or<br>System Subistics &<br>Or<br>Or<br>System Subistics &<br>Or<br>System Subistics &<br>Or<br>System Subistics &<br>Or<br>System Subistics &<br>Or<br>System Subistics &<br>Or<br>System Subistics &<br>Or<br>System Subistics &<br>Or<br>System Subistics &<br>System Subistics &<br>Or<br>System Subistics &<br>Or<br>System Subistics &<br>Or<br>System Subistics &<br>Or<br>System Subistics &<br>Or<br>System Subistics &<br>System Subistics &<br>Or<br>System Subistics &<br>System Subistics &<br>Sy                                                                                                    |
| Save for later  Save for later  Second CENTRAL  Network  Network  Network  Second Parages  EPAges  EPAges  EPages  EPAges  EPAges EPA | LeadMaster ERP-LB                                                                                                    | 143 192.168.65.143<br>Rear • [Hegelit:                                                                                                    | Mo<br>Nework Interface( +)                                                                                                    | Network II Vietnes                                                              | uration System Configuration<br>System Statistics in<br>System Statistics in<br>Origina Inter-<br>Origina Inter-<br>Provide Inter-                                                                                                    |
| Save for later      KEMP360     CENTRAL      Network      Network      Network      Network      CRASH      CRASH        | LondMaster ERP-LB:<br>Network Metrics                                                                                                    | 143 192.168.65.143<br>Nors • Megdilo ;                                                                                                    | Ma<br>Remost Interfaces -                                                                                                    | ntoning Service Config                                                          | steinin<br>unztion System Configuration<br>94 Out bins 2015<br>Or toop 1015<br>Wany 2015<br>Wany 2015<br>Wany 2015<br>Wany 2015                                                                                                    |
| Save for later      Save for later      Network      Network      Network      Network      Network      Network      COVOS-L82      Nation      COVOS-L82      Nation      Nation        | LacMaster (DALS)                                                                                                    | 143 192.168.65.143<br>Roos + Megalito J<br>92442                                                                                                    | Me<br>herest repring =                                                                                                    | vitoving Service Centing                                                        | stein<br>unation System Configuration<br>No.00<br>System Statustics in<br>Discuss Inter-<br>unation<br>Weight Statustics<br>Weight Statustics                                                                                                    |
| Save for later      Save for later      Save for later      Second      Network      Network      Network      Second      Second         | Laudvaster (BA-LS)<br>Network Metrics                                                                                                    | 143 192.164.65.143<br>Nors + Megalits J<br>20145                                                                                                    | Monest resolution and a second second                                                                                                    | Nankari II. Service Config                                                      | stream<br>version System Configuration<br>System Stratistics in<br>System Stratistics in<br>On Store<br>System Stratistics in<br>On Store Stratistics in<br>Provide Stratistics in<br>Provide                                                                                                    |
| Save for later      Save for later      S     | LauG-fuster (20-L2)<br>Network Medics [<br>50<br>50<br>50<br>50<br>50<br>50<br>50<br>50<br>50<br>50                                                                                                    | 143 192.168.45.143<br>Hore • Megeliles<br>4000 • 1000 • 10000 • 1000 • 1000 • 1000 • 1000 • | Mo<br>Henesk tenforg *<br>11000<br>Connections<br>1000                                                                                                    | National Service Config                                                         | adversion<br>System Configuration<br>System Soft<br>System Soft<br>System Soft<br>Of Using SITE<br>System Soft<br>Of Using SITE<br>System Soft<br>Soft<br>System Soft<br>Soft<br>Sof |
| Save for later  Save for later  Second CENTRAL  Network  Network  | Laadkaster E2A-L5<br>Nichook Metric [<br>50<br>00<br>50<br>00<br>50<br>00<br>50<br>00<br>50<br>00<br>50<br>00<br>50<br>00<br>50<br>00<br>50<br>00<br>50<br>00<br>50<br>00<br>50<br>00<br>50<br>00<br>50<br>00<br>50<br>00<br>50<br>00<br>50<br>00<br>50<br>00<br>50<br>00<br>50<br>5 | 143 172 164 451 143<br>Roor + Pegalati<br>938 43                                                                                                    | Memory Institute a                                                                                                    | National Service Control<br>Interest R. Interest<br>122228<br>Rest -            | System Confuguration<br>of Out<br>System Societics &<br>Deven Societics &<br>Deven Societics &<br>D                                                                                                    |
| Save for later  Save for later  Second CENTRAL  Network  Network  Network  Second Second Sec | LastMatter IDALS<br>Research Metrics<br>10<br>10<br>10<br>10<br>10<br>10<br>10<br>10<br>10<br>10                                                                                                    | 143 192.148.65.143<br>10or + 109gdits<br>201.42                                                                                                    | Methods Interface( =)                                                                                                    | Antonia Service Config                                                          | satemini<br>unatation<br>System Statistics &<br>System Statistics &<br>System                                                                                                    |
| Save for later      Save for later      Save for later      Nemp360     CENTRAL      Nemos      Nemos      Nenos      Nemos      Nemos         | LosPisor ID-LS<br>Network Metrics (<br>90<br>90<br>90<br>90<br>90<br>90<br>90<br>90<br>90<br>90                                                                                                    | 143 192.148.455.143<br>Teors + Regults.]<br>9.56.42                                                                                                    | Montest Interface -                                                                                                    | Notice Config<br>Notice R Service Config<br>Notice R Service<br>12228<br>Resr - | store<br>varianti System Configuration<br>on Cut<br>System Statistics &<br>Configuration<br>System Statistics &<br>Configuration<br>System Statistics &<br>Configurati                                                                                                    |
| Save for later      Save for later      S     | LocoStatur (ER-LE)<br>Network Methics [<br>50<br>50<br>50<br>50<br>50<br>50<br>50<br>50<br>50<br>50                                                                                                    | 143 192.164.65.143<br>Nors + Megdils ]<br>536.60                                                                                                    | Monost Interfaced +                                                                                                    | Notice Service Centry                                                           | 30100 System Configuration<br>System Socialities &<br>Oncome Socialities &<br>Oncome Socialities &<br>Onc                                                                                                    |
| Save for later      Save for later      S     | LacMater (EAL)<br>Network Metrics<br>500<br>500<br>500<br>500<br>500<br>500<br>500<br>50                                                                                                    | 143 192.164.65.143<br>Non + Megdib.<br>926.60                                                                                                    | Me<br>herest instruct =<br>10000<br>5000<br>500<br>5000<br>5000<br>5 | Noticity Service Centry<br>Internet in Internet<br>12228<br>Internet<br>10009   | 34.04<br>34.04<br>34.04<br>34.04<br>33.46<br>33.46<br>33.46                                                                                                    |
| Save for later      Save for later      Memp360 CENTRAL      Network      Network      Netw     | LacAdadr (DALC)                                                                                                    | 143 192.164.65.143<br>Nors + Megalits<br>294.69                                                                                                    | Me<br>Menesk reserver =<br>110000<br>110000<br>110000<br>110000<br>110000<br>110000<br>110000                                                                                                    | vitariag Service Config                                                         | store<br>version<br>System Configuration<br>in Out<br>System Socialistics in<br>System Socialistics in<br>System S                                                                                                    |
| Save for later  Save for later  Save for late | LasPaser (BAL)                                                                                                    | 143 192.164.65.143<br>Nors + Megalits ;<br>298.65                                                                                                    | Mc                                                                                                    | vitariag Service Config                                                         | store<br>section System Configuration<br>in Out<br>System Statistics in<br>System Statistics in                                                                                                    |
| Save for later  Save for later  Second CENTRAL  Second CENTRAL  Second CENTRA | LoseMator IDAUS<br>Retwork Metrics                                                                                                    | 143 192.148.55.143<br>10mr + 10mgadits<br>208.45<br>208.45                                                                                                    | Methods Hearling -                                                                                                    | Natural Service Config                                                          | sation<br>System Configuration<br>an Out<br>System Statistics in<br>System Statistics<br>Provide State<br>Provide State<br>Pr                                                                                                    |

5. Ensure you select **Resource Manager** then click **Create**.

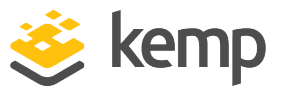

| KEMP360Central                                                                  | ~                     |
|---------------------------------------------------------------------------------|-----------------------|
| VM disk type 0                                                                  |                       |
| SSD                                                                             | ~                     |
| * User name                                                                     |                       |
| azureuser                                                                       | ~                     |
| * Authentication type                                                           |                       |
| SSH public key Password                                                         |                       |
| * Password                                                                      |                       |
| •••••                                                                           | <ul> <li>✓</li> </ul> |
| * Confirm password                                                              |                       |
| •••••                                                                           | ~                     |
| Subscription                                                                    |                       |
|                                                                                 | ~                     |
| KEMPCorp                                                                        |                       |
| KEMPCorp<br>* Resource group                                                    |                       |
| KEMPCorp<br>* Resource group  Use existing                                      |                       |
| KEMPCorp<br>* Resource group  Create new  Use existing AA-TestWeb               | ~                     |
| KEMPCorp<br>* Resource group  Create new Use existing<br>AA-TestWeb<br>Location | *                     |

6. Enter a Name for the Virtual Machine.

Azure uses this **Name** to create a resolvable DNS address in the cloudapp.net domain. Use this address to access the Kemp 360 Central appliance on Azure. The **Name** is used as the hostname, which is needed when connecting a LoadMaster to this Kemp 360 Central instance.

7. If you select SSD as the VM disk type, you must select an SSD enabled instance and if you select an HDD instance, you must select an HDD enabled instance.

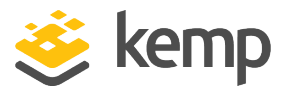

Note that there is a cost associated with selecting **SSD** as the VM disk type.

8. Enter a User name.

9. Enter a **Password**. Note that your password must be between 12 and 72 characters long and contain the following:

- One capital
- One lowercase character
- One number
- One special character other than or /

The username and password described above are only used during the deployment process and will not be accessible on the running system. The Kemp 360 Central credentials are set later in the deployment process.

- 10. Select the relevant **Subscription**.
- 11. Select the relevant **Resource group** or create a new one if needed.

Resource groups enable you to monitor, control access, provision and manage billing for collections of assets that are required to run an application, or that are used by a client or company department. For an overview of resource groups and the Resource Manager, see: <u>https://docs.microsoft.com/en-</u> us/azure/azure-resource-manager/resource-group-overview

- 12. Select the relevant Location.
- 13. Click **OK**.

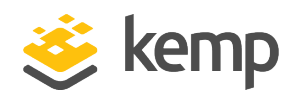

| Search    |          |          | Compute type<br>Show all com | pute types | ~      | • | Disk type<br>SSD only |          | v<br>•    | CPUs                   | 128         |
|-----------|----------|----------|------------------------------|------------|--------|---|-----------------------|----------|-----------|------------------------|-------------|
| RECOMME*  | sku 👘    | туре 👘 🖓 |                              | VCPUS to   | GB RAM |   | DATA DISKS            | MAX IOPS | LOCAL SSD | PREMIUM *: ADDITION *: | USD/MON *-> |
| Available |          |          |                              |            |        |   |                       |          |           |                        | ^           |
|           | B1s      | Standard | General purposi              | 1          | 1      |   | 2                     | 800      | 4 GB      | SSD                    | \$9.67      |
|           | B1ms     | Standard | General purpos               | 1          | 2      |   | 2                     | 1600     | 4 GB      | SSD                    | \$18.60     |
|           | B2s      | Standard | General purpos               | 2          | 4      |   | 4                     | 3200     | 8 GB      | SSD                    | \$38.69     |
|           | B2ms     | Standard | General purpos               | 2          | 8      |   | 4                     | 4800     | 16 GB     | SSD                    | \$76.63     |
|           | B4ms     | Standard | General purpos               | 4          | 16     |   | 8                     | 7200     | 32 GB     | SSD                    | \$154.01    |
|           | B8ms     | Standard | General purposi              | 8          | 32     |   | 16                    | 10800    | 64 GB     | SSD                    | \$308.02    |
|           | D2s_v3   | Standard | General purpose              | 2          | 8      |   | 4                     | 4000     | 16 GB     | SSD                    | \$81.84     |
|           | D4s_v3   | Standard | General purposi              | 4          | 16     |   | 8                     | 8000     | 32 GB     | SSD                    | \$163.68    |
|           | D8s_v3   | Standard | General purpose              | 8          | 32     |   | 16                    | 16000    | 64 GB     | SSD                    | \$327.36    |
|           | D16s_v3  | Standard | General purpose              | 16         | 64     |   | 32                    | 32000    | 128 GB    | SSD                    | \$654.72    |
|           | E2s_v3   | Standard | Memory optimi                | 2          | 16     |   | 4                     | 4000     | 32 GB     | SSD                    | \$108.62    |
|           | E4s_v3   | Standard | Memory optimi                | 4          | 32     |   | 8                     | 8000     | 64 GB     | SSD                    | \$217.99    |
|           | E4-2s_v3 | Standard | Memory optimi                | 2          | 32     |   | 8                     | 8000     | 64 GB     | SSD                    | \$217.99    |

14. Select the same disk type that you specified in Step 7 above.

15. Select the relevant size and click **Select**. Note that the graphic is not indicative of current pricing requirements.

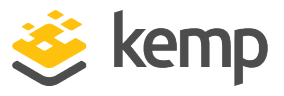

| High availability Availability zone  Availability zone  Availability zones are not available for the chosen location and size.  Availability zones are not available for the chosen location and size.  Availability zet  None  Storage Use managed disks  Network  Viss  Network  Viss  Network  Viss  Network  Viss  Network  Viss  Network  Viss  Network  Public IP address  Pinewi KEMP360Central-ip  Network security group (frewall)  Pinewi KEMP360Central-nsg  Auto-shutdown Enable auto-shutdown  Coff On  Monitoring Boot diagnostics forage account  Pinewi Aat-stwebdiag698  Network secure  Pinewi Aat-stwebdiag698                                                                                                    | Settings                                                                      |        | × |
|----------------------------------------------------------------------------------------------------|-------------------------------------------------------------------------------|--------|---|
| Availability zone 0 None Availability zones are not available for the chosen location and size. Availability set 0 None Storage Use managed disks 0 No Yes Network 'Virual network: 0 (new) AA-TestWeb-vnet 'Subnet 0 default (10.00.0/24) 'Public IP address 0 (new) KEMP360Central-ip 'Network: security group (frewail) 0 (new) KEMP360Central-insg Auto-shutdown Enable auto-shutdown Enable auto-shutdown Enable auto-shutdown Coff On Monitoring Boot diagnostics 0 Disabled Enabled 'Diagnostics storage account 0 (new) aatestwebdiag698                                                                                                    | High availability                                                             |        |   |
| None          Availability zones are not available for the chosen location and size.          Availability set ①       >         None       >         Storage       >         Use managed disks ①       >         No       Yes         Network       >         * Virtual network: ②       >         (new) AA-TestWeb-vnet       >         * Subnet ①       >         default (10.00.0/24)       >         * Public IP address ②       >         (new) KEMP360Central-ip       >         * Network security group (frewall) ③       >         (new) KEMP360Central-nsg       >         Auto-shutdown       ③         Off On       On         Monitoring       Boot diagnostics ③         Polagnostics storage account ④       >         (new) aatestwebdiag698       >                                                                                                    | Availability zone 0                                                           |        |   |
| Availability zones are not available for the<br>chosen location and size.<br>* Availability set ①<br>None<br>Storage<br>Use managed disks ①<br>No Yes<br>Network<br>* Virtual network: ②<br>(new) AA-TestWeb-vnet<br>* Urtual network: ③<br>(new) AA-TestWeb-vnet<br>* Subnet ①<br>default (10.0.0.0/24)<br>* Public IP address ④<br>(new) KEMP360Central-ip<br>* Network security group (firewall) ④<br>(new) KEMP360Central-nsg<br>Auto-shutdown<br>Enable auto-shutdown ④<br>Off On<br>Monitoring<br>Boot diagnostics @<br>Disabled Enabled<br>* Diagnostics storage account ④<br>(new) aatestwebdiag698                                                                                                    | None                                                                          | $\sim$ |   |
| choten location and size.         * Availability set ①         None         Storage         Use managed disks ①         No         Yet         Network         * Virtual network: ②         (new) AA-TestWeb-vnet         * Subnet ①         default (10.0.0.0/24)         * Public IP address ②         (new) KEMP360Central-ip         * Network security group (frewall) ③         (new) KEMP360Central-nsg         Auto-shutdown         Enable auto-shutdown         Off         On         Monitoring         Boot diagnostics forage account ③         * Diagnostics storage account ④         (new) aatestwebdiag698                                                                                                    | Availability zones are not available for the                                  |        |   |
| <ul> <li>Availability set          None         None         Storage         Use managed disks          No         Ves         Network         Virtual network          Virtual network          (new) AA-TestWeb-vnet         Subnet          default (10.0.0.0/24)         Ves         (new) KEMP360Central-ip         Network security group (frewall)          (new) KEMP360Central-nsg         Auto-shutdown         Enable auto-shutdown          Orf On         Monitoring         Boot diagnostics =         Disabled Enabled         * Diagnostics storage account          (new) aatestwebdiag698         </li> </ul>                                                                                                    | chosen location and size.                                                     |        |   |
| None         Storage         No       Yel         Network         Virtual network @         (new) AA-TestWeb-vnet         Subnet @         default (10.0.0.0/24)         * Public IP address @         (new) KEMP360Central-ip         * Network security group (frewall) @         (new) KEMP360Central-ng         Auto-shutdown         Enable auto-shutdown @         Off         On         Monitoring         Boot diagnostics @         Disabled         Enabled         * Diagnostics storage account @         (new) aatestwebdiag698                                                                                                    | * Availability set O                                                          | >      |   |
| Storage<br>Use managed disks •<br>No Yes<br>Network<br>• Virtual network •<br>(new) AA-TestWeb-vnet<br>• Subnet •<br>default (10.0.0.0/24)<br>• Public IP address •<br>(new) KEMP360Central-ip<br>• Network security group (firewall) •<br>(new) KEMP360Central-nsg<br>• Network security group (firewall) •<br>(new) KEMP360Central-nsg<br>• Network security group (firewall) •<br>(new) KEMP360Central-nsg<br>• Network security group (firewall) •<br>(new) KEMP360Central-nsg<br>• Network security group (firewall) •<br>(new) KEMP360Central-nsg<br>• Displed Enabled<br>• Disabled Enabled<br>• Disabled Enabled<br>• Disabled Enabled<br>• Disabled Enabled                                                                                                    | None                                                                          |        |   |
| Use managed disks •         No       Yes         Network       >         • Virtual network •       >         (new) AA-TestWeb-vnet       >         • Subnet •       >         default (10.0.0.0/24)       >         • Public IP address •       >         (new) KEMP360Central-ip       >         • Network security group (firewall) •       >         (new) KEMP360Central-nsg       >         Auto-shutdown       •         Enable auto-shutdown       •         Off       On         Monitoring       •         Boot diagnostics forage account •       >         • Diagbled Enabled       •         • Diagnostics storage account •       >                                                                                                    | Storage                                                                       |        |   |
| No     Yes       Network <ul> <li>Virtual network •</li> <li>(new) AA-TestWeb-vnet</li> <li>subnet •</li> <li>default (10.0.0.0/24)</li> <li>Public IP address •</li> <li>(new) KEMP360Central-ip</li> <li>Network security group (frewall) •</li> <li>(new) KEMP360Central-nsg</li> <li>Auto-shutdown</li> <li>Orf</li> <li>On</li> <li>Monitoring</li> <li>Boot diagnostics •</li> <li>Disabled Enabled</li> <li>Diagnostics storage account •</li> <li>(new) aatestwebdiag698</li> <li>&gt;</li> </ul>                                                                                                    | Use managed disks 0                                                           |        |   |
| Network            • Virtual network @         (new) AA-TestWeb-vnet             • Subnet @         default (10.0.0.0/24)             • Dublic IP address @         (new) KEMP360Central-ip             • Network security group (firewall) @         (new) KEMP360Central-nsg             • Network security group (firewall) @         (new) KEMP360Central-nsg             • Network security group (firewall) @         (new) KEMP360Central-nsg             • Network security group (firewall) @         (new) KEMP360Central-nsg             • Network security group (firewall) @         (new) KEMP360Central-nsg             • On             • Network security group (firewall) @             • On             • Monitoring             • Disabled Enabled             • Diagnostics storage account @         (new) aatestwebdiag698                                                                                                    | No Yes                                                                        |        |   |
| Vitual network (*)            Vitual network (*)            (new) AA-TestWeb-vnet             Subnet (*)            Subnet (*)            default (10.0.0.0/24)             Public IP address (*)             (new) KEMP360Central-ip             Network security group (firewall) (*)             (new) KEMP360Central-nsg             Auto-shutdown          Enable auto-shutdown             On          Monitoring          Boot diagnostics (*)          Disabled Enabled             Diagnostics storage account (*)             (new) aatestwebdiag698                                                                                                    | Matuark                                                                       |        |   |
| Vitual network  (new) AA-TestWeb-vnet  Subnet  Unew) AA-TestWeb-vnet  Subnet  Unew) AA-TestWeb-vnet  Velow  Velow | Network                                                                       |        |   |
| (new) AA-TestWeb-vnet  Subnet  Gefault (10.0.0.0/24)  Public IP address  (new) KEMP360Central-ip  Network security group (frewall)  (new) KEMP360Central-nsg  Auto-shutdown Enable auto-shutdown  Geff On Monitoring Boot diagnostics  Disabled Enabled  Disabled Enabled  Disabled Enabled  Disabled Storage account  (new) aatestwebdiag698                                                                                                    | * Virtual network 🚯                                                           | >      |   |
| Subnet      default (10.0.0.0/24)     default (10.0.0.0/24)     vublic IP address      (new) KEMP360Central-ip     (new) KEMP360Central-nsg     (new) KEMP360Central-nsg     Auto-shutdown Enable auto-shutdown     Orf On     Monitoring Boot diagnostics      Disabled Enabled     Disabled Enabled     Olagnostics storage account      (new) aatestwebdiag698                                                                                                    | (new) AA-TestWeb-vnet                                                         |        |   |
| default (10.00.0/24)       ////////////////////////////////////                                                                                                    | * Subnet 🛛                                                                    | \<br>\ |   |
|                                                                                                    | default (10.0.0.0/24)                                                         |        |   |
| (new) KEMP360Central-ip   * Network: security group (frewall)  (new) KEMP360Central-nsg  Auto-shutdown Enable auto-shutdown  Off On Monitoring Boot diagnostics  Disabled Enabled  * Diagnostics storage account  (new) satestwebdiag698                                                                                                    | * Public IP address 🙃                                                         |        |   |
| Network security group (frewall)     (new) KEMP360Central-nsg  Auto-shutdown Enable auto-shutdown Off On Monitoring Boot diagnostics Disabled Enabled  Disabled Enabled  Disabled charaked  Disabled Strage account  > Diagnostics storage account  > (new) satestwebdiag698                                                                                                    | (new) KEMP360Central-ip                                                       | >      |   |
| Network security group (treveal) (new) KEMP360Central-nsg  Auto-shutdown Enable auto-shutdown Off On Monitoring Boot diagnostics Disabled Enabled  Disabled Enabled  Disabled (new) satestwebdiag698                                                                                                    |                                                                               |        |   |
| Auto-shutdown<br>Enable auto-shutdown<br>Off On<br>Monitoring<br>Boot diagnostics<br>Disabled Enabled<br>* Diagnostics storage account<br>(new) aatestwebdiag698                                                                                                    | <ul> <li>Network security group (trewall) (new) KEMP360Ceptral_psg</li> </ul> | >      |   |
| Auto-shutdown<br>Enable auto-shutdown O<br>Off On<br>Monitoring<br>Boot diagnostics O<br>Disabled Enabled<br>Disabled chabled<br>Diagnostics storage account O<br>(new) aatestwebdiag698                                                                                                    | (new) kenn soveenkuring                                                       |        |   |
| Enable auto-shutdown  Off On Monitoring Boot diagnostics  Disabled Enabled  Disabled Enabled  Diagnostics storage account  (new) aatestwebdiag698                                                                                                    | Auto-shutdown                                                                 |        |   |
| Off On<br>Monitoring<br>Boot diagnostics •<br>Disabled Enabled<br>• Diagnostics storage account •<br>(new) aatestwebdiag698                                                                                                    | Enable auto-shutdown 0                                                        |        |   |
| Monitoring<br>Boot diagnostics •<br>Disabled Enabled<br>• Diagnostics storage account •<br>(new) aatestwebdiag698                                                                                                    | Off On                                                                        |        |   |
| Boot diagnostics   Disabled Enabled  Diagnostics storage account  (new) aatestwebdiag698                                                                                                    | Monitoring                                                                    |        |   |
| Disabled         Enabled           * Diagnostics storage account @<br>(new) aatestwebdiag698         >                                                                                                    | Boot diagnostics 0                                                            |        |   |
| Diagnostics storage account      (new) aatestwebdiag698                                                                                                    | Disabled Enabled                                                              |        |   |
| * Diagnostics storage account                                                                                                    |                                                                               |        |   |
| (new) aatestwebdiag698                                                                                                    | * Diagnostics storage account                                                 | >      |   |
|                                                                                                    | (new) aatestwebdiag698                                                        | ĺ      |   |
| Managood convice identity                                                                                                    | Managed convice identity                                                      |        |   |
|                                                                                                    |                                                                               |        |   |
| No Yes                                                                                                    | No Yes                                                                        |        |   |

16. Create a new availability set if required. If you are going to be using Kemp 360 Central in a HA pair, then you must create an availability set for the pair when you create the first Kemp 360 Central. If it is a single Kemp 360 Central in standalone (non-HA) mode, then no availability set is required.

Note that the availability set of a virtual machine cannot be changed after it is created.

- 17. Next, configure the storage settings.
- 18. Select the relevant Virtual network or create one if needed.
- 19. Select the relevant **Subnet**.
- 20. Select the relevant **Public IP address** or create one if needed.
- 21. Select the relevant Network security group or create one if needed.

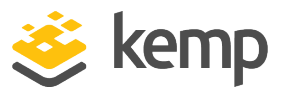

The default security group has entries that allow connections from any network over the following protocols and ports:

- TCP port 22 (SSH access for diagnostics)
  - TCP port 443 (user interface and API)

The above entries are sufficient if all of your managed devices (LoadMasters and other Application Delivery Controller (ADCs)) have IP addresses that are all located on the same network segment as the Kemp 360 Central IP address. If, however, your configuration contains ADCs that are located on networks other than the local Kemp 360 Central network, you must add security group entries for the following:

- TCP port 514 - UDP port 514

The above entries in the security group are required to allow the non-local managed devices to send Syslog packets to Kemp 360 Central. The best practice is to create entries for specific networks, rather than allowing access across all networks (0.0.0.0/0).

Note that you will also need entries for all services on back-end servers to be able to communicate through the Azure firewall. These can be added to the security group now, or later after the services are defined.

See the Microsoft Azuredocumentation for more information on creating appropriate security group entries.

- 22. Set Auto-Shutdown to Off.
- 23. Set Monitoring to Enabled.
- 24. Set Manged server identity to No.
- 25. Click **OK**.

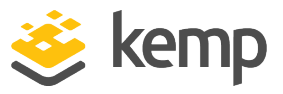

| Validation passed          |                                    |                                 |           |
|----------------------------|------------------------------------|---------------------------------|-----------|
|                            |                                    |                                 |           |
| Offer details              |                                    |                                 |           |
| KEMP 360 Central (B)       | (OL) 0.                            | .0000 USD/hr                    |           |
| by KEMP Technologi         | es Inc                             |                                 |           |
| Terms of use   privacy     | policy                             |                                 |           |
| Standard B2s               | 0.                                 | 0520 USD/hr                     | 0         |
| by Microsoft               | P                                  | ricing for other VM sizes       |           |
| Terms of use   privacy     | policy                             |                                 |           |
| 🛕 The highlighted N        | larketplace purchase(s) are not    | t covered by your Azure cre     | dits,     |
| and will be billed         | eparately.                         |                                 |           |
| You cannot use yo          | ur Azure monetary commitment       | funds or subscription credits   | for       |
| these purchases. Yo        | u will be billed separately for ma | rketplace purchases.            |           |
| Azure resource             |                                    |                                 |           |
| You may use your           | Azure monetary commitment fu       | nds or subscription credits fo  | r these   |
| purchases. Prices p        | esented are retail prices and ma   | y not reflect discounts associa | ated with |
| your subscription.         |                                    |                                 |           |
|                            |                                    |                                 |           |
| Summary                    |                                    |                                 |           |
| Basics                     |                                    |                                 |           |
| Subscription               | MSDN Platforms                     |                                 |           |
| Resource group             | (new) AA-TestWeb                   |                                 |           |
| Location                   | East US 2                          |                                 |           |
| Settings                   |                                    |                                 |           |
| Computer name              | KEMP360Central                     |                                 |           |
| Disk type                  | SSD                                |                                 |           |
| Username                   | azureuser                          |                                 |           |
| Size                       | Standard B2s (2 vcpus, 4           | GB memory)                      |           |
| Managed                    | Yes                                |                                 |           |
| Terms of use               |                                    |                                 |           |
| By clicking "Create", I (a | agree to the legal terms and or    | ivary statement(s) associated   | with      |
| each Marketplace offeri    | ng above. (b) authorize Microso    | ft to charge or bill my current |           |
| payment method for th      | e fees associated with my use of   | the offering(s), including ap   | plicable  |
| tavac with the came hill   | nn francianzu ac mu átilira clihe  | crintion until L discontinue u  | te of the |
| By clicking Create, you    | give Microsoft permission to       | use or share your account i     | nformatio |
| so that the provider or    | Microsoft can contact you re       | garding this product and re     | lated     |
| products.                  |                                    |                                 |           |
|                            |                                    |                                 |           |
| Create Down                | load template and parameters       |                                 |           |
|                            | to bo templete ento perennetera    |                                 |           |

26. Click **Create**. After the VM is deployed, Azure displays the VM dashboard.

The creation of a VM may take a few minutes or more depending on the Azure portal's responsiveness and other factors. Once created, the instance is automatically booted. If the instance fails boot, check the Boot Diagnostics from the VM dashboard for errors.

Now that the instance is deployed, Kemp 360 Central can be configured by connecting to its assigned IP address or FQDN on port 8443. For more information on this, including instructions on how to license Kemp 360 Central, refer to the Kemp 360 Central Feature Description on the Kemp Documentation Page.

Kemp 360 Central for Azure

References

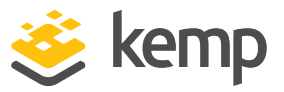

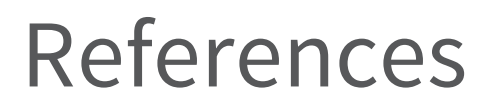

Related documents are listed below:

Kemp 360 Central, Feature Description

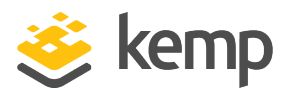

# Last Updated Date

This document was last updated on 19 February 2019.

kemp.ax